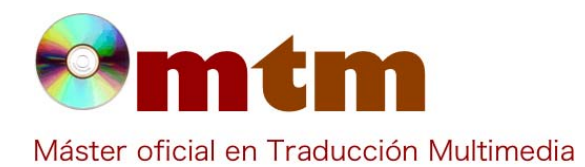

## **SOFTWARE**

| Referencia        | 151                                                                                                    |
|-------------------|----------------------------------------------------------------------------------------------------|
| Ambito            | Traducción.                                                                                                    |
| Categoria         | Doméstico, profesional, traducción.                                                                                                    |
| Nombre            | Titlebee                                                                                                    |
| Fecha             | 24/10/2016                                                                                                    |
| Descripción       | Subtitulado.                                                                                                    |
| Versión actual    | 1.1                                                                                                    |
| Tipo licencia     | GPL, de pago.                                                                                                    |
| Vers. anteriores  | v. 1.09, v. 1.06c, v. 1.06                                                                                                    |
| Responsables      | Titlebee™                                                                                                    |
| Precio            | 0,00 €                                                                                                    |
| URL programa      | http://www.titlebee.com                                                                                                    |
| URL manual        | http://www.titlebee.com/tour.aspx                                                                                                    |
| URL ver. prueba   |                                                                                                    |
| URL ver. demo     |                                                                                                    |
| Fecha publicación | 01/02/2016                                                                                                    |
| Sistema operativo | Windows 7, Windows 8, Windows 10.                                                                                                    |
| Lenguas interfaz  | Inglés.                                                                                                    |
| Lenguas trabajo   |                                                                                                    |
| Relación con TM   | Audiovisual.                                                                                                    |
| Formatos trabajo  |                                                                                                    |
| Requisitos hard.  | Procesador de 64 bits.                                                                                                    |
| Requisitos soft.  |                                                                                                    |
| Funciones esp.    | Editar múltiples pistas de subtítulos una junto a otra en una nterfaz de línea de tiempo única para editar subtítulos.<br>Reproducción, pausa y detención del video y edición de subtítulos al mismo tiempo.<br>Opción de mover el subtítulo directamente a una escena, cambiar el formato y la justificación. Permite usar cualquier<br>fuente de formato del sistema para crear subtítulos.<br>Permite cambiar los tiempos de inicio y fin con un movimiento de ratón. Divide, une y mueve subtítulos libremente, con<br>opciones de deshacer, copiar y pegar ilimitadas.<br>Soporta todos los idiomas.<br>Abre archivos de video desde cualquier fuente y en cualquier formato.<br>Permite acelerar o ralentizar el video sin cambios en el tono para una mayor comprensión.<br>Permite exportar los archivos de subtítulo en los formatos populares SRT, SCC o STL.<br>Las pistas de subtítulo terminadas pueden ser exportadas como un archivo de video MOV en capas con transparencia.<br>Permite guardar y sincronizar archivos de proyecto en un repositorio de manera segura en la nube. |

Profesor Joan Miquel Vergés

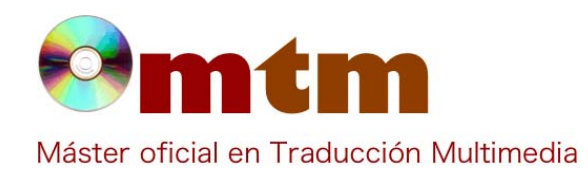

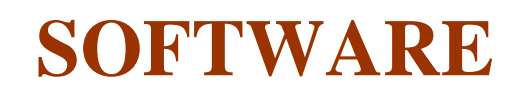

| Captura pant-1 | titlebee ×                                    |       |
|----------------|-----------------------------------------------|-------|
|                | Email Password Get Free License Key OK Cancel |       |
| Captura pant-2 | File Video Edit Format Track Help ↓ ▶ ×       | - L X |

Base de datos de "Software relacionado con las NTTM"

Profesor Joan Miquel Vergés

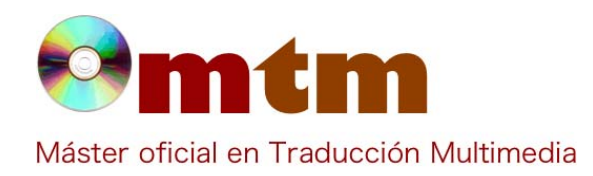

## **SOFTWARE**

## Captura pant-3

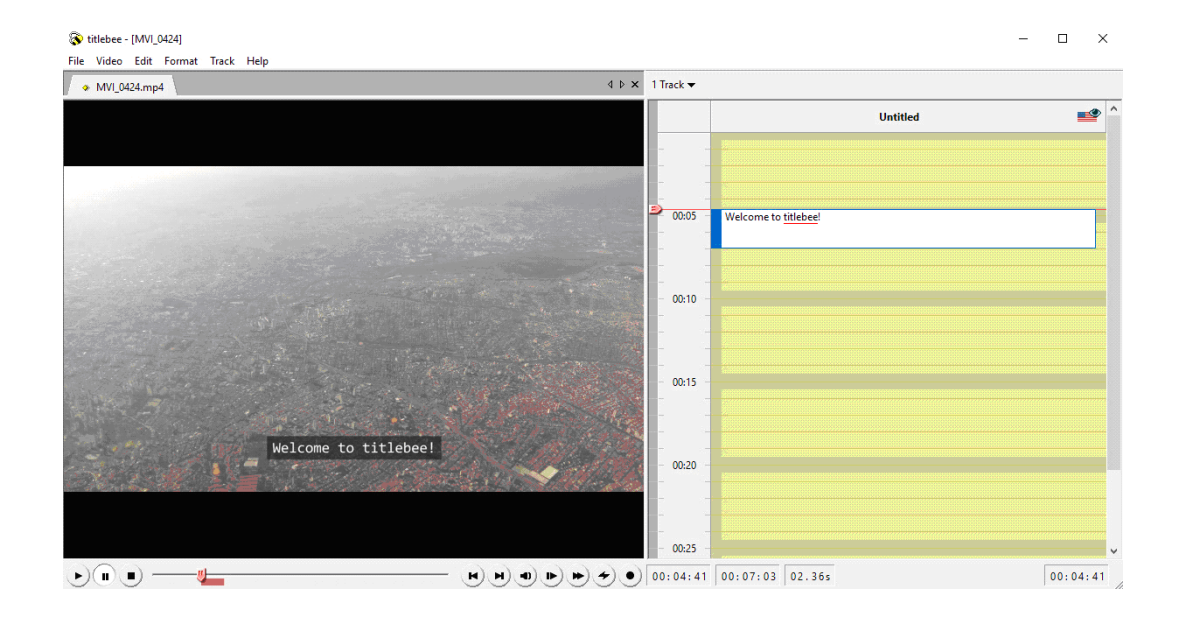

## **Comentarios**

| Ayuda alumnado  | Lastra Quintana, Laura                                                                                                    |  |  |
|-----------------|----------------------------------------------------------------------------------------------------|--|--|
| E-mail alumnado | lauralastraquintana@gmail.com                                                                                                    |  |  |
| Ayuda general   | http://www.titlebee.com/help.aspx                                                                                                    |  |  |
| Ayuda programa  |                                                                                                    |  |  |
| FAQ-1           | ¿Cómo empiezo a añadir subtítulos?                                                                                                    |  |  |
| Respuesta FAQ-1 | Los subtítulos se pueden crear de distintas formas:<br>Opción 1:<br>Hacer doble click en una sección de la lista en la que queramos añadir un subtítulo para seleccionarla y hacer click de<br>nuevo para comenzar a escribir.<br>Opción 2:<br>Desplazar la flecha roja a través de la lista de subtítulos, posicionar la flecha en el punto en el que queremos que empiece<br>el subtítulo y empezar a escribir                                                                                                    |  |  |
| FAQ-2           | Cuando haya terminado el subtitulado, ¿qué debo hacer para exportar el vídeo y cuáles son las extensiones de formato que puedo usar?                                                                                                    |  |  |
| Respuesta FAQ-2 | Para exportar el vídeo, pulsar el botón "Export", situado en la esquina inferior derecha del panel de comandos del vídeo.<br>Seleccionar la lista de subtítulos y el tipo de archivo:<br>(.SRT) Documento de texto con subtítulos.<br>(.MOV) Archivo de vídeo con subtítulos que se pueden usar en un editor de vídeo.<br>(.MKV) Archivo de vídeo con subtítulos que se pueden activar o desactivar.<br>(.MP\$) Archivo de vídeo con subtítulos fijos.<br>A continuación, seleccionar la carpeta en la que se desea guardar el archivo final (en caso de que no se desee seleccionar<br>una carpeta, el archivo se guardará por defecto en la carpeta "Export").<br>Por último, pulsar el botón "OK |  |  |

Base de datos de "Software relacionado con las NTTM"

Profesor Joan Miquel Vergés